## 合言葉の登録方法

(1) ログイン

「ログイン ID」「ログインパスワード」を入力し、「ログイン」ボタンをクリックしてください。(通常ログイン)

| 🗢 厄                                                                           | 崎信用金庫                                                                                                    | 文学サイズを 小 中 大                                                                    |             |
|-------------------------------------------------------------------------------|----------------------------------------------------------------------------------------------------|---------------------------------------------------------------------------------|-------------|
| ログイン                                                                          |                                                                                                    |                                                                                 | 画面ID:BLI001 |
|                                                                               | インターネットパンキングの不正利<br>・ 尼崎信用金庫を装ったメールや、心当たりの<br>でノスワードの入力を頂くような依頼をす。<br>は行わないようにお願いいたします。                                                                  | <b>目にご注意ください。</b><br>かい電子メールにご注意ください。尼崎信用金庫ではメール<br>ことは絶対にありません。そのような不審なメールへの返信 |             |
| <b>  初めてご</b><br>申込後、初めてで<br>こちらでログイン<br>※お申込後、<br>(お客様控)<br>らせ」をお手<br>タンから、ロ | 利用になる方<br>(利用の方は<br>>> I D取得をお願いします。<br>初めてご利用のお客さまは、「あましんダイレクト申込書<br>: および、当金庫より通知いたしました「登録完下のお知<br>元にご用意いただき、画面右側の「ログインI D取得」ポ<br>ジイン I D取得操作を行ってください。 | ログイン                                                                            | [ D取得       |
| <b>ログインID</b><br>(半角英数字6~<br>ログインパジ<br>(半角英数字6~                               | ID取得済みの方<br>12版)<br>ソフトウェアキーボードを使用して入力<br>12版)<br>・・・・・・・・・・・・・・・・・・・・・・・・・・・・・・・・・・・                                                                    | する。<br>- ジョン等により、「ソフトウェアキーボード」が動作しない<br>ださい。                                    | 場合がありま      |

- ※ワンタイムパスワードをご利用のお客さまは、ワンタイムパスワード入力画面が表示されますので、通常通りワンタイムパスワードを入力してログインしてください。
- (2) 合言葉認証登録

①質問欄の「▼」をクリックしてください。

| ♥ 尼崎信用金庫 🛛 💥                                                                                                    | · • 大       |  |  |  |
|----------------------------------------------------------------------------------------------------|-------------|--|--|--|
| ┃ログイン(合言葉認証登録)<br>質問と回答を入力し、「登録を確定する」ボタンを押してください。<br>空白も1文字として設定されますので、ご注意ください。<br>合言葉認証登録                                                                                                    | 画面ID:BLI016 |  |  |  |
| 【砂須】 質問 1     (支資択して下さい)       【砂須】 回答 1     (全角16文字以内)                                                                                                    |             |  |  |  |
| <ul> <li>ご注意         <ul> <li>次回以降のログイン時、合言集が必要となる場合がございます。</li> <li>回答内容をご確認の上、確認用チェックボックスを選択し、「登録を確定する」ボタンを押してください。</li> <li>合言集製版の回答を失意した場合は、書面によるお手続きが必要となりますので、登録した回答内容は忘れないようにしてください。</li> </ul> </li> </ul> |             |  |  |  |
| ■ 確認しました。                                                                                                    |             |  |  |  |
| 中止する 登録                                                                                                    | を確定する       |  |  |  |

②質問8つの中から、お好きな質問を1つ選択してください。

| 画面ID:BLI016<br>【ログイン(合言葉認証登録)<br>質問と回答を入力し、「登録を確定する」ボタンを押してください。<br>空白も1文字として設定されますので、ご注意ください。<br>【合言葉認証登録 |  |  |  |  |
|----------------------------------------------------------------------------------------------------|--|--|--|--|
| [ 必須] 酉問 1<br>[ 必須] 回答 1                                                                                   |  |  |  |  |
| □ 確認しました。                                                                                                  |  |  |  |  |
| 中止する 登録を確定する                                                                                               |  |  |  |  |

③選択した質問に対する「回答」を入力し、注意事項を確認のうえ「登録を確定する」ボ

タンをクリックしてください。

| 画面ID:BLI016<br>ログイン(合言葉認証登録)<br>質問と回答を入力し、「登録を確定する」ボタンを押してください。<br>空白も1文字として設定されますので、ご注意ください。                                                                                                    |
|----------------------------------------------------------------------------------------------------|
| 合言葉認証登録                                                                                                    |
| [必須] 質問 1       [必須] 回答 1                                                                                                    |
| <ul> <li>ご注意         <ul> <li>次回以降のログイン時、合言葉が必要となる場合がございます。</li> <li>回答内容をご確認の上、確認用チェックボックスを選択し、「登録を確定する」ボタンを押してください。</li> <li>合言葉超証の回答を失念した場合は、書面によるお手続きが必要となりますので、登録した回答内容は忘れないようにしてください。</li> </ul> </li> </ul> |
| ◎ 確認しました。                                                                                                    |
| 中止する                                                                                                    |

<注意事項>

- ・回答は、全角16文字以内で登録願います。
- ・空白も1文字として認識されますので注意してください。
- ・登録した回答内容を失念されると、<あましん>ダイレクトにログイン出来なくなる場合がありますので、忘れないようにしてください。

以上で合言葉の登録完了です。

今後、「質問」と「回答」の入力を求める画面が表示された際は、今回登録した回答を入力 してください。